## การเข้าใช้งาน Microsoft Teams

เข้าไปที่ <u>https://www.office.com/</u> อาจารย์สามารถ Login เข้าใช้งาน Office 365 ด้วย yourusername@ms.kbu.ac.th และ password ที่ได้รับจากศูนย์คอมพิวเตอร์

กรณีเข้าสู่ระบบด้วยเว็บไซด์ จะปรากฎหน้าต่างรูปที่ 1

| Office 365 |           | -             |          | ,∕⊃ Sear | ch    |            |         |            |                    | 6                 | •                   |
|------------|-----------|---------------|----------|----------|-------|------------|---------|------------|--------------------|-------------------|---------------------|
|            | Good mo   | rning         |          |          |       |            |         |            |                    |                   | Install Office \vee |
|            | Start new | Outlook       | OneDrive | Word     | Excel | PowerPoint | OneNote | SharePoint | <b>Gi</b><br>Teams | Class<br>Notebook | Sway                |
|            | Forms     | →<br>All apps |          |          |       |            |         |            |                    |                   |                     |

รูปที่ 1 แสดงโปรแกรม Office 365

| Outlook                          | กล่องจดหมาย                                            |
|----------------------------------|--------------------------------------------------------|
| OneDrive                         | พื้นที่เก็บข้อมูลบนคลาวด์ ซึ่งจะได้รับเนื้อที่ใช้งานคน |
|                                  | ละ 25GB.                                               |
| Word, Excel, PowerPoint, OneNote | โปรแกรม Microsoft Office สำหรับใช้งาน                  |
|                                  | ออนไลน์                                                |
| SharePoint                       | พื้นที่ที่ใช้แชร์เนื้อหาหรือไฟล์ร่วมกัน                |
| Teams                            | การสร้างทีมหรือกลุ่มในวิชาเรียนนั้นๆ โดยสามารถ         |
|                                  | แทรกเนื้อหาเพื่อให้นักศึกษาได้เข้าร่วมกิจกรรมใน        |
|                                  | หน้านี้ได้                                             |
| Class Notebook                   | สมุดบันทึกของห้องเรียน อาจารย์ผู้สอนสามารถ             |
|                                  | บันทึกเนื้อหาในรายวิชาที่สอน เพื่อเป็นสื่อการเรียน     |
|                                  | ให้กับนักศึกษาได้และสามารถให้นักศึกษาทำงาน             |
|                                  | ส่งผ่านสมุดบันทึกของนักศึกษา เพื่อที่อาจารย์ผู้สอน     |
|                                  | จะได้ช่วยตรวจและให้คำแนะนำผ่านสมุดบันทึกของ            |
|                                  | นักศึกษาได้                                            |
| Sway                             | การสร้างเว็บไซด์อย่างง่าย                              |
| Forms                            | เป็นการสร้างแบบทดสอบหรือสร้างแบบสอบถาม                 |

ตารางที่ 1 แสดงรายละเอียดการทำงานของแต่ละโปรแกรม

### การเข้าใช้งาน Microsoft Teams

- ท่านสามารถเข้าใช้งานโปรแกรม Microsoft Teams ได้ผ่านเว็บไซด์ <u>https://www.office.com/</u> ดังรูปที่ 1
- หรือสามารดาวน์โหลดโปรแกรมและติดตั้งบนคอมพิวเตอร์ได้ที่ <u>https://products.office.com/th-th/microsoft-teams/download-app</u>

เพื่อประสิทธิภาพการใช้งานสูงสุดแนะนำให้ใช้งานผ่าน Microsoft Teams สำหรับ Desktop เนื่องจากมีบางฟังก์ชันที่เว็บเบราเซอร์ หรือแอปพลิเคชันไม่สามารถทำได้

| <mark>ผ่านโปรแกรม Teams</mark><br>Download ได้ที่                                                                                                    |               |
|----------------------------------------------------------------------------------------------------|---------------|
| ← → C  ■ products.office.com/en-ut/microsoft-teams/download-app ■ Microsoft   Office Microsoft Teams Plans and pricing Features ∨ Resources ∨ Download Teams     | Buy Office 36 |
| Download Microsoft<br>Deams anywhere with Windows, Mac, IOS and Android<br>devices, or bring remote participants into meeting spaces of all sizes<br>with Teams. |               |
| https://teams.Microsoft.com/downloads                                                                                                    |               |

รูปที่ 2 Microsoft Team สำหรับ Desktop

| FILE             | <b>∽</b> → (            | 5 ≠<br>INSERT  | DESIGN         | PAGE LAYOUT | REFERE    | NCES   | MAILINGS | Micros   | oft Teams জঁ<br>VIEW | อการเขียนการสล | au - Word             |                                |              |                                        | ?              | <u>*</u> –           | 🗗 🗙<br>Sign in |
|------------------|-------------------------|----------------|----------------|-------------|-----------|--------|----------|----------|----------------------|----------------|-----------------------|--------------------------------|--------------|----------------------------------------|----------------|----------------------|----------------|
| 皆 Cove<br>🗋 Blan | < >                     |                |                |             | C         |        |          |          | ด้นหาหรื             | อพิมพ์คำสั่ง   |                       |                                |              | •                                      | - 1            | ⊐ ×                  |                |
| H Page<br>Pa     | <br>กิจกรรม             | ทีม            | 1 @            | ลลิกที่เ    | a 19 1970 | 5      | ่วมหรือ  | สร้างที  | ม                    |                |                       |                                |              | ต้นหาทีม                               |                | ۹                    | ^              |
|                  | ראש<br>הזיגעשאי<br>גייע | ทีมที่ช่อน     | 1.1            | 16111016    | មង្ហារ    | 8      |          |          |                      |                |                       |                                |              | А                                      |                |                      |                |
| _                | Ê                       |                |                |             |           |        | ត<br>•   | iร้างทีม |                      |                | เข้าร่วม              | ทีมด้วยรหัส                    |              | <b>APDI</b><br>สาธารณะ                 |                |                      |                |
|                  | งานหมอบห                |                |                |             |           |        |          |          | -                    |                | ป้อนรหัส              |                                | ศูนย์ฝึกอบระ | μ                                      |                |                      |                |
|                  | ปฏิหิน<br><b>ใ</b>      |                |                |             |           |        | °ô⁺      | สร้างทีม |                      | 1              | ดรับรหัสเพื่อเข้าร่า: | มทีมหรือไม่ ป่อนรหัสด่าน<br>บน |              |                                        |                |                      |                |
|                  | การโชร<br>              |                |                | 2           | 2.คลิก    | าเข้า' | ร่วมห    | รือ      |                      |                | 3                     | .คลิกสร้างข                    | ทีม          |                                        |                |                      |                |
|                  | Ŕ                       |                |                |             | 6         | สร้าง  | ทีม      |          | tion                 |                |                       |                                |              |                                        |                |                      |                |
| PAGE 1 (         |                         | <b>ະ6</b> * ເປ | ำร่วมหรือสร้าง | ทีม         | 0         |        |          |          |                      |                |                       |                                |              | Activate Windo<br>Go to Settings to ac | WS<br>tivate W | indows.              | 130%           |
| -                | H (                     | 🧿 🤤            | <b>—</b>       | 2           |           | 8      |          |          |                      |                |                       |                                |              | ~ 10 /                                 | รี ไทย         | 12:49 PM<br>4/2/2020 | Ę              |

# 1. การสร้างทีมสำหรับชั้นเรียน

รูปที่ 3 เริ่มต้นการสร้างทีมสำหรับชั้นเรียน

O ทำการเลือกชนิดของทีม (Teams type) แบบ ชั้นเรียน (Class)

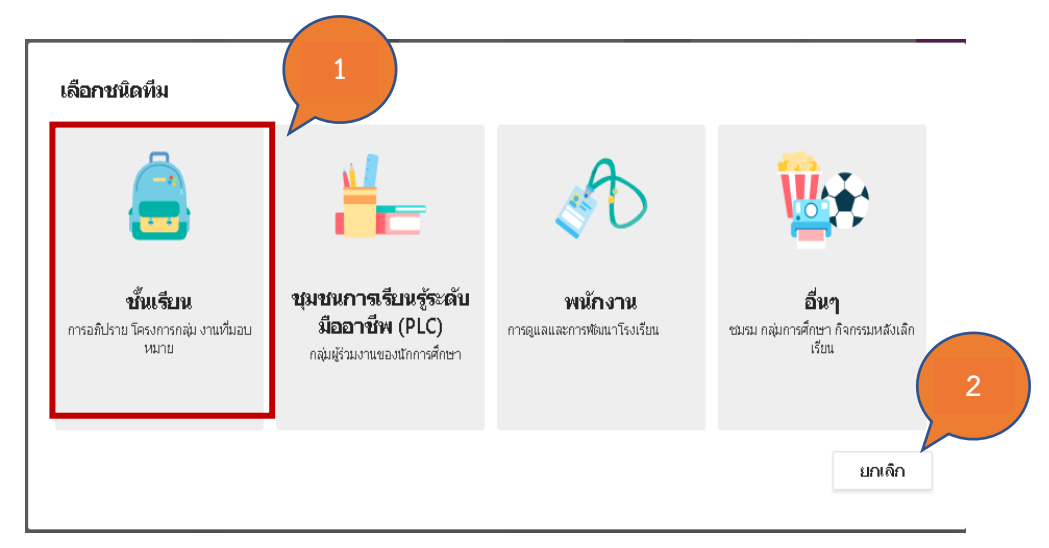

รูปที่ 4 การสร้างทีมสำหรับชั้นเรียน

ระบุชื่อวิชา และคำอธิบาย (สามารถกำหนดหรือไม่กำหนดก็ได้)

| ครูเป็นเจ้าของทีมชั้นเรียน และนักเรียนเข้าร่วมเป็นสุ 1<br>และแบบทดสอบ บันทึกคำติชมของนักเรียน และให้น้ำ 1<br>สำหรับชั้นเรียน | ต่ละทีมจะช่วยให้ดุณสร้างงานทีมอบหมาย<br>ที่ส่วนตัวสำหรับบันทึกย่อในสมุดบันทึก |
|----------------------------------------------------------------------------------------------------|-------------------------------------------------------------------------------|
| ชื่อ                                                                                                    |                                                                               |
| การใช้งานอีเลินนึ่งเปื้องต้น                                                                                                 | $\odot$                                                                       |
| ศาอธิบาย (ไม่จำเป็นต้องระบุ)                                                                                                 |                                                                               |
| เพื่อส่งเสริมให้อาจารย์และนักศึกษาได้ใช้งานเองได้                                                                            |                                                                               |
| สร้างพื้นโอยใช้พื้นพื้มีอยู่เป็นเพนเพลต                                                                                      |                                                                               |
| <ol> <li>(2) พ. 60 ม. 61 ม. พ. 160 มีรู้ - 186 ม. 166 ม. 166 ม.</li> </ol>                                                   | ยกเลิก ภัดไป                                                                  |

รูปที่ 5 กำหนดชื่อและรายละเอียดวิชา

 ด เพิ่มชื่อนักศึกษาในชั้นเรียน ซึ่งนักศึกษาทุกคนต้องมีอีเมลของ @ms.kbu.ac.th เท่านั้น จากนั้น ให้อาจารย์เพิ่มรายชื่อ นักศึกษาลงไปทีละคนโดยค้นหาจากอีเมล และคลิก "เพิ่ม" กรณีที่ต้องการเพิ่มนักศึกษาเข้าสู่รายวิชา หรือกรณีที่ยังไม่ต้องการเพิ่มนักศึกษา ให้คลิก "ข้าม" ไปก่อนก็ได้

| า ลลนลทรารตนบดนทร × ิฒา อทธกรศรวงษ ×                        |       |
|-------------------------------------------------------------|-------|
| <ul> <li>มาริษา สมลือ × 1 วิศว โมเกลี้ยง ×</li> </ul>       |       |
| <ul> <li>กุลภัสสร์ สมธนารีย์ × มป มารุต ปั้นมา ×</li> </ul> | เพิ่ม |
|                                                             |       |
|                                                             |       |
|                                                             |       |
|                                                             |       |
|                                                             |       |
|                                                             |       |
|                                                             |       |
|                                                             |       |
|                                                             |       |

รูปที่ 6 การเพิ่มนึกศึกษาเข้าสู่รายวิชา

 กรณีการเพิ่มผู้เรียนโดยใช้ Code กรณีใช้ Code ในการเพิ่มผู้เรียน ผู้เรียนที่เข้ามาใน รายวิชา จะมีสถานะเป็น Guest

| < >                           |                                                      | Ľ                                                                                                    |             | ด้นหาหรือพิมพ์กำสั่ง                                                              |                                                                                                    | 🥐 – 🗆 ×                                  |
|-------------------------------|------------------------------------------------------|----------------------------------------------------------------------------------------------------|-------------|-----------------------------------------------------------------------------------|----------------------------------------------------------------------------------------------------|------------------------------------------|
| <b>ตุ</b><br>กิจกรรม          | ทีม                                                  | 🔨 🖻 ที่                                                                                                    | วไป โพสต์   | ไฟล์ สมุดบันทึกสำหรับชั้นเรียน                                                    | งานที่มอบหมาย เกรด +                                                                                                    | ⊚ ทีม ••••                               |
| คารแซท<br>เมื                 | ทีมของคุณ<br>nn การใช้งานอีเลินนิงเบืองต้น<br>ทั่วไป | 1<br>The second second sec |             | กา การใช้ 3<br>เพื่อส่งเสมินใน 3                                                  | <b>งเบื้องต้น …</b><br>กษาใต้ใช้งานเองใต้<br>หารห์ แอป                                                                        | (3) ที่ม                                 |
| aานที่มอบห                    | ทีมที่ซ่อนอยู่                                       | เจ๊ะ จัดการทีม                                                                                                    | _           | ▶ สีทธิของสมาชัก                                                                  | เป็ดใช้งานการสร้างแชนเนล การเพิ่มแอป และอื่นๆ                                                                                 |                                          |
| 📰<br>ปฏิทิน<br>การโหร<br>ไปส์ | 2                                                    | <ul> <li>เพิ่มแชนเนล</li> <li>เพิ่มสมาชิก</li> <li>ออกจากทีม</li> <li>แก้ไขทีม</li> <li>รับลิงก์ไปยังที่ม</li> </ul>                                                                                                    |             | <ul> <li>สิทธิ์การเป็นผู้เป็มมชม</li> <li>@การอ้างกิง</li> <li>รมัสทีม</li> </ul> | เป็ดใช้งานการสร้างแขนเนล<br>เลือกผู้ที่สาม<br>4 ทีม และ @แขนเนลได้<br>แชร์รหัสนี้เพื่อให้/ ภลสามารถเข้าร่วมทีมได้โดยตรง - คุณ | จะไม่ได้รับคำขอเข้าร่วม                  |
|                               |                                                      | 🔿 จัดการแท็ก                                                                                                    |             |                                                                                   | หมายเหตุ: ผู้เยี่ยมชมจะไม่สามารถเข้าร่วมโดยใช้รหัสทีม่ได้                                                                     |                                          |
|                               |                                                      | 前 ลบทีม                                                                                                    |             | ▶ ความสนุกสนาน                                                                    | อนุญาตอีโมจิ มีม GIF หรือสติกเกอร์                                                                                            |                                          |
| ~ -                           |                                                      |                                                                                                    |             | ▶ สมุดบันทึกสำหรับชั้นเรียนของ<br>OneNote                                         | จัดการส่วนและการกำหนดลักษณะของสมุดบันทึก                                                                                      | Activate Windows                         |
| LEAU<br>LEAU                  |                                                      |                                                                                                    | เริ่มการสนา | ษ แท็ก                                                                            | เลือกผู้ที่สามารถเพิ่มแท็กได้                                                                                                 | Go to Settings to activate Window        |
| (?)<br>วิธัไซ้                | ะือ⁺ี เข้าร่วมหรือสร้างทีม                           | \$\$                                                                                                    | A C C       | ) 😳 🧿 🖗 🎗 🖿 🖸                                                                     |                                                                                                    | Go to Settings to activate Windows.<br>> |

รูปที่ 7 การสร้าง Code เพื่อเชิญผู้เรียน

# O จะปรากฏรหัสสำหรับเข้าร่วม ทำการคัดลอกรหัส ส่งให้ผู้เรียนเพื่อทำการเข้าร่วมทีม

- รหัสทีม

แชร์รหัสนี้เพื่อให้บุคคลสามารถเข้าร่วมทีมได้โดยตรง - คุณจะไม่ได้รับคำขอเข้าร่วม

#### m2lb3fw

<sub>∠</sub>ิ เต็มหน้าจอ 🔿 รีเซ็ต 前 นำออก โฏ ศัดลอก หมายเหตุ: ผู้เยี่ยมชมจะไม่สามารถเข้าร่วมโดยใช้รหัสทีมได้

รูปที่ 8 Code สำหรับเชิญผู้เรียนเข้าร่วมทีม

#### 2. การถ่ายทอดการสอน

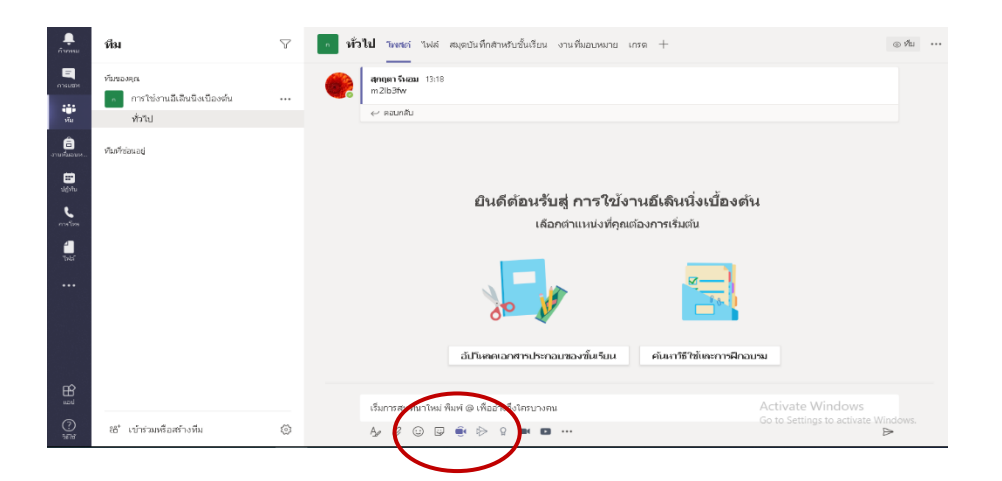

รูปที่ 9 การประชุมผ่านกล้อง

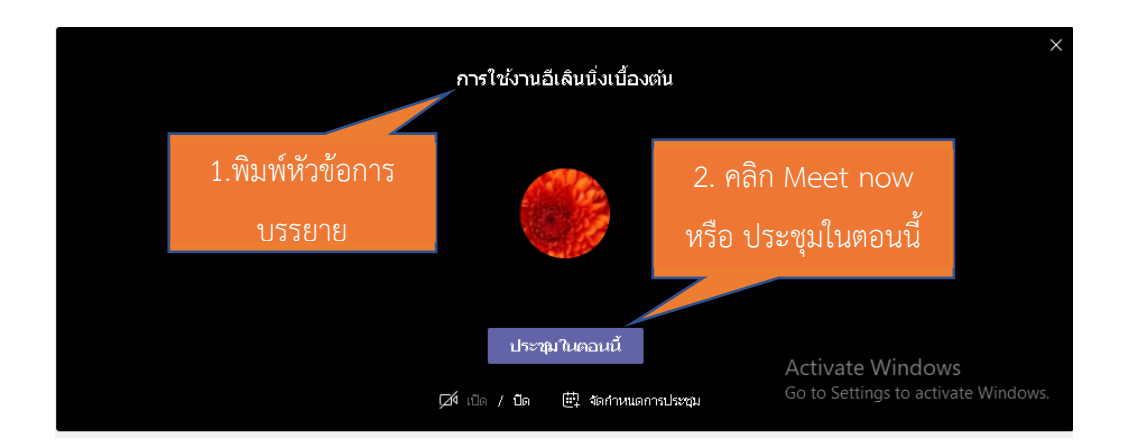

รูปที่ 10 การเตรียมพร้อมสำหรับการประชุม

### 3. การบันทึกหน้าจอ

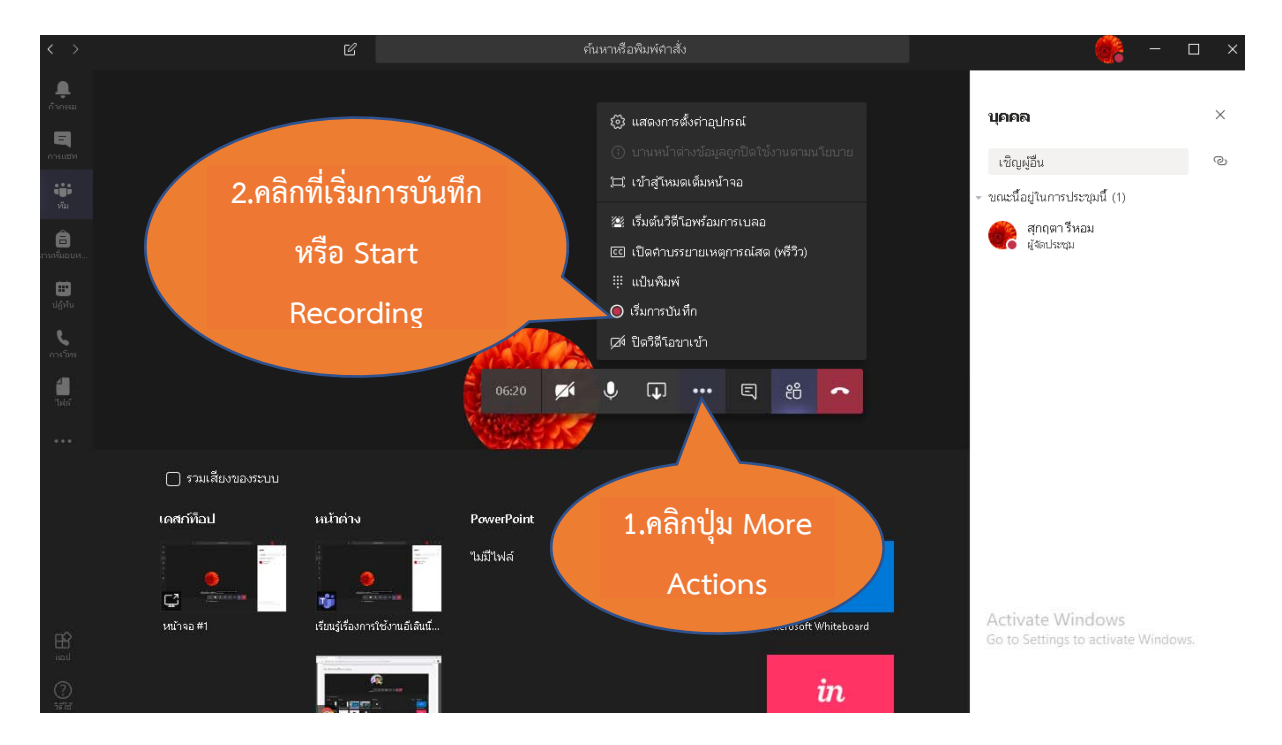

# รูปที่ 11 การบันทึกหน้าจอ

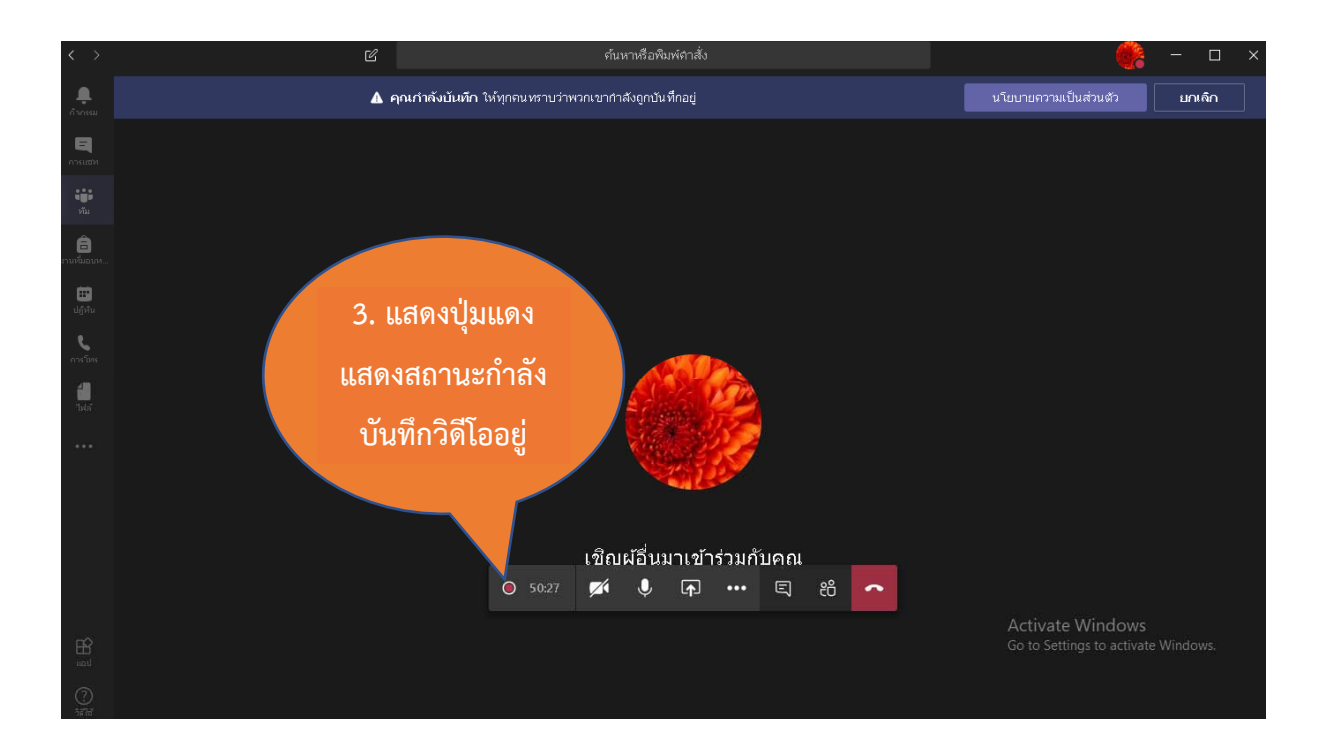

รูปที่ 12 แสดงสถานะการบันทึกหน้าจอ

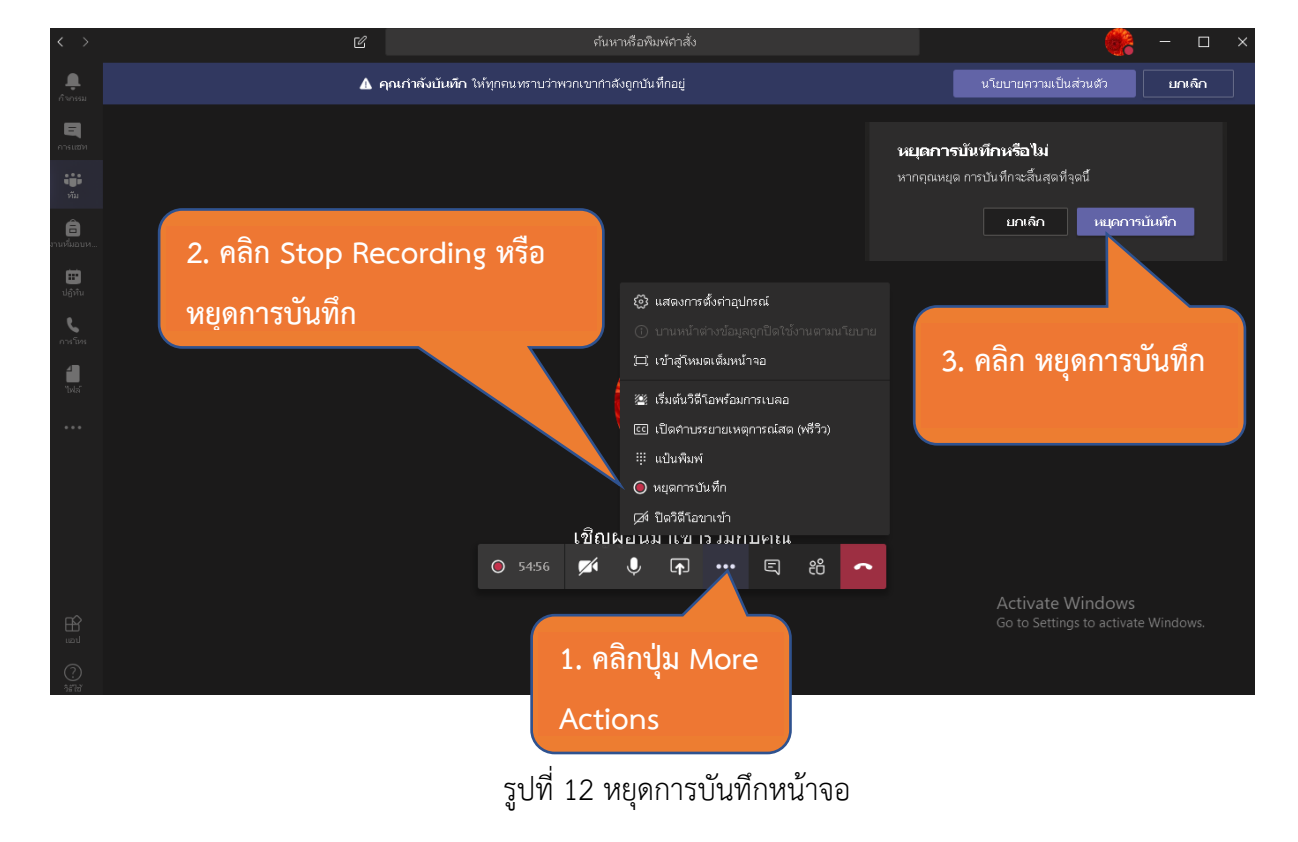

4. หยุดการบันทึกหน้าจอ

5. การแชร์ไฟล์หรือหน้าจอ

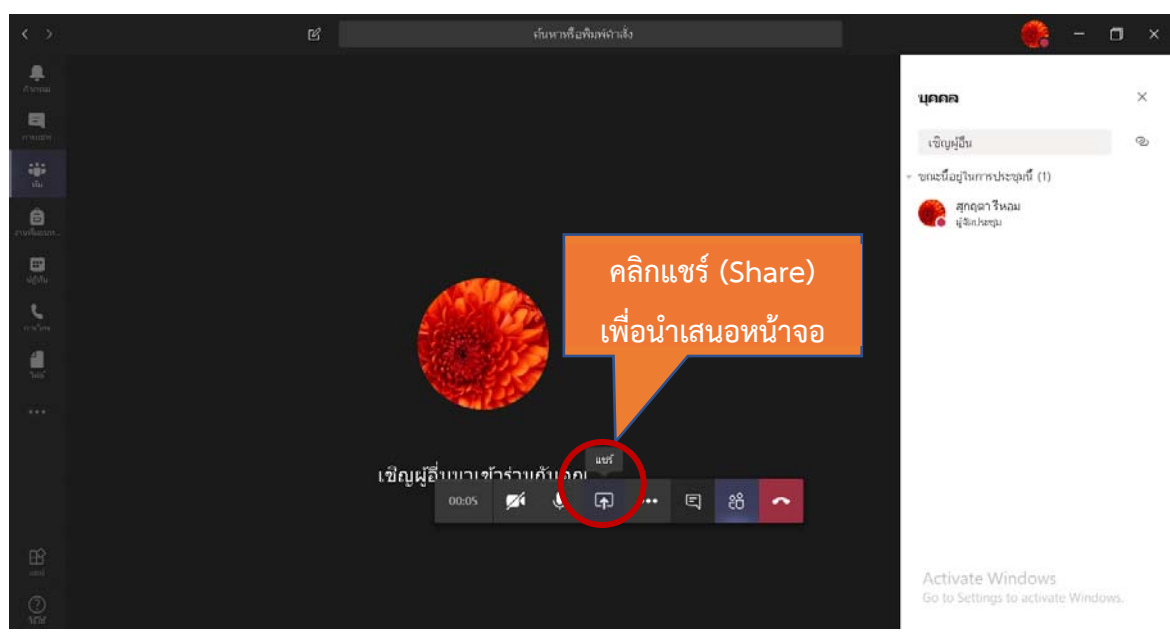

รูปที่ 13 การแชร์ไฟล์หรือหน้าจอ

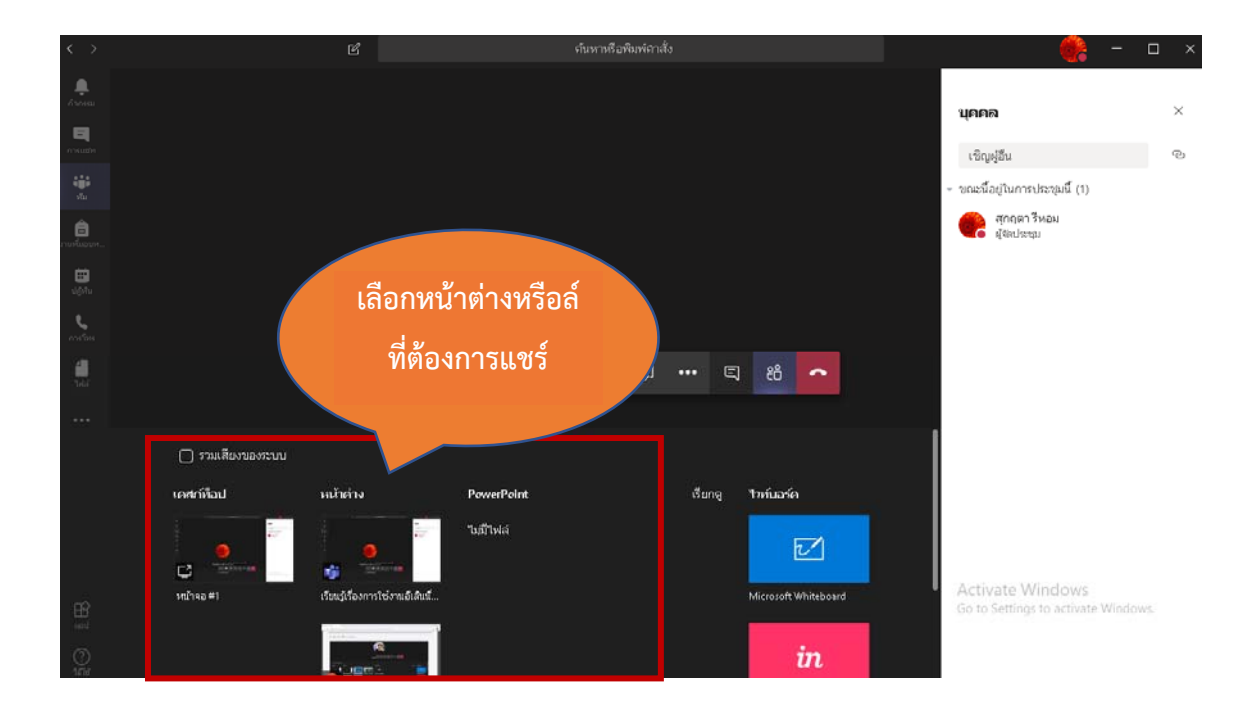

# รูปที่ 14 เลือกหน้าต่างหรือไฟล์ที่ต้องการแชร์

6. การยุติการสอน

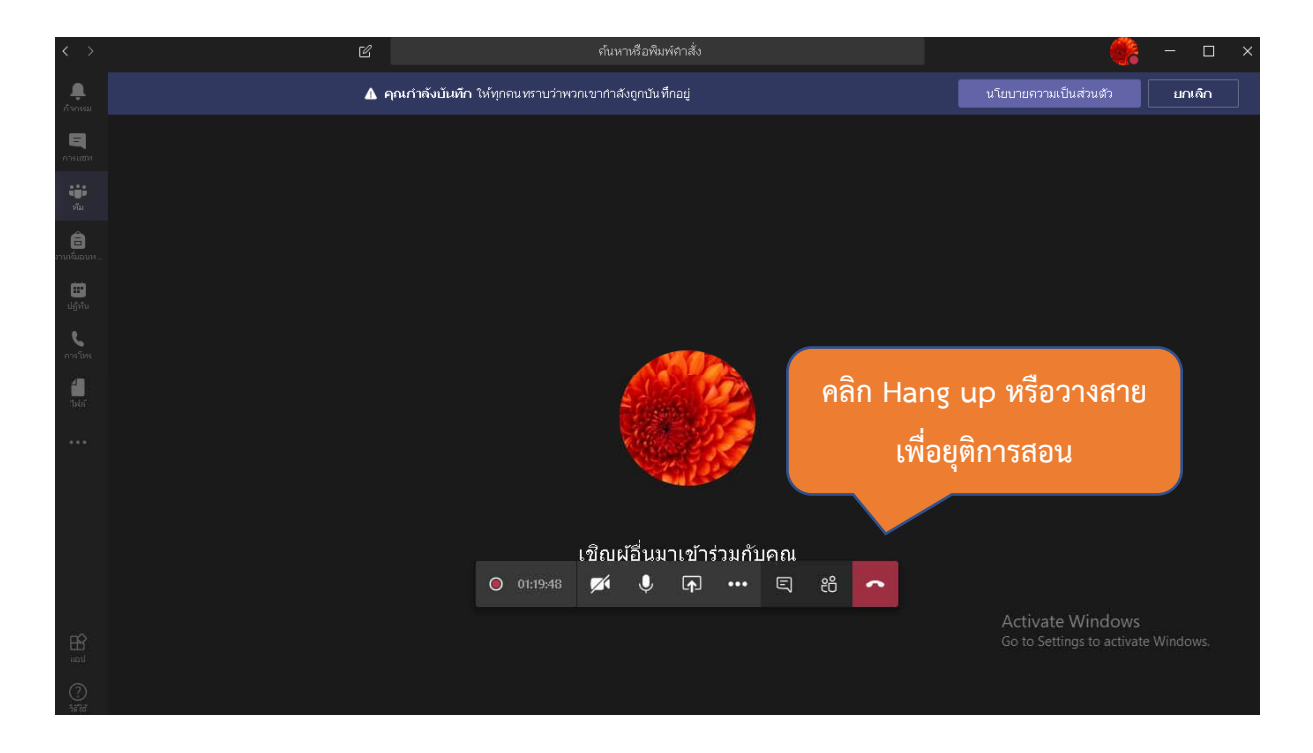

รูปที่ 15 การวางสายหรือจบการประชุม

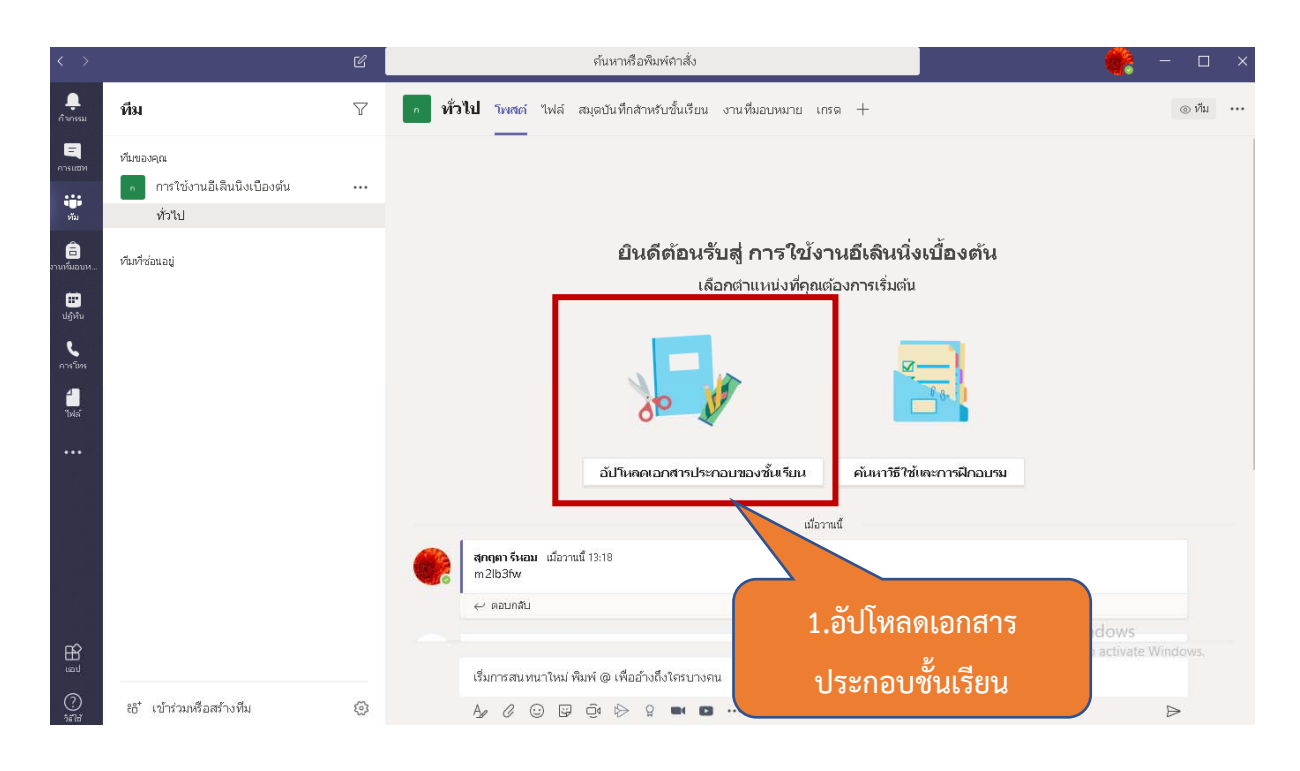

## 7. การอัปโหลดเอกสารประกอบของชั้นเรียน

# รูปที่ 16 เริ่มต้นการอัปโหลดไฟล์

เลือก "ไฟล์" ที่ต้องการจากนั้นคลิก "อัปโหลด"

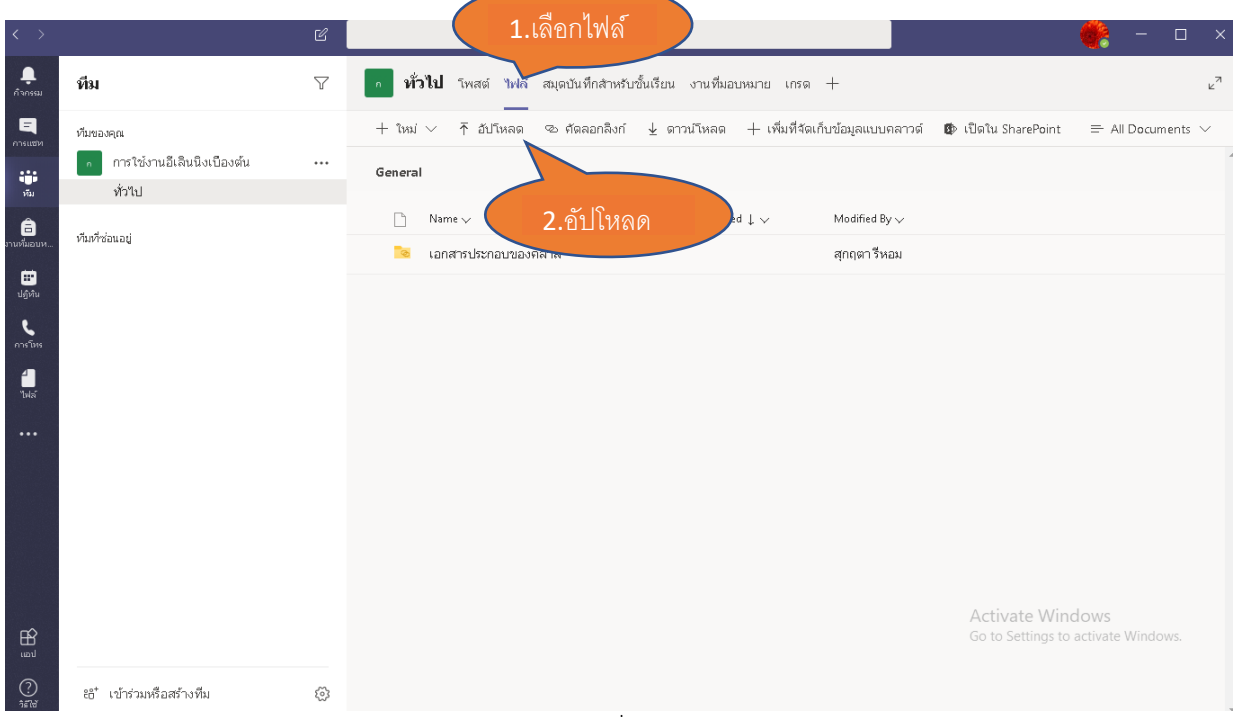

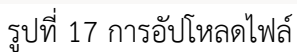

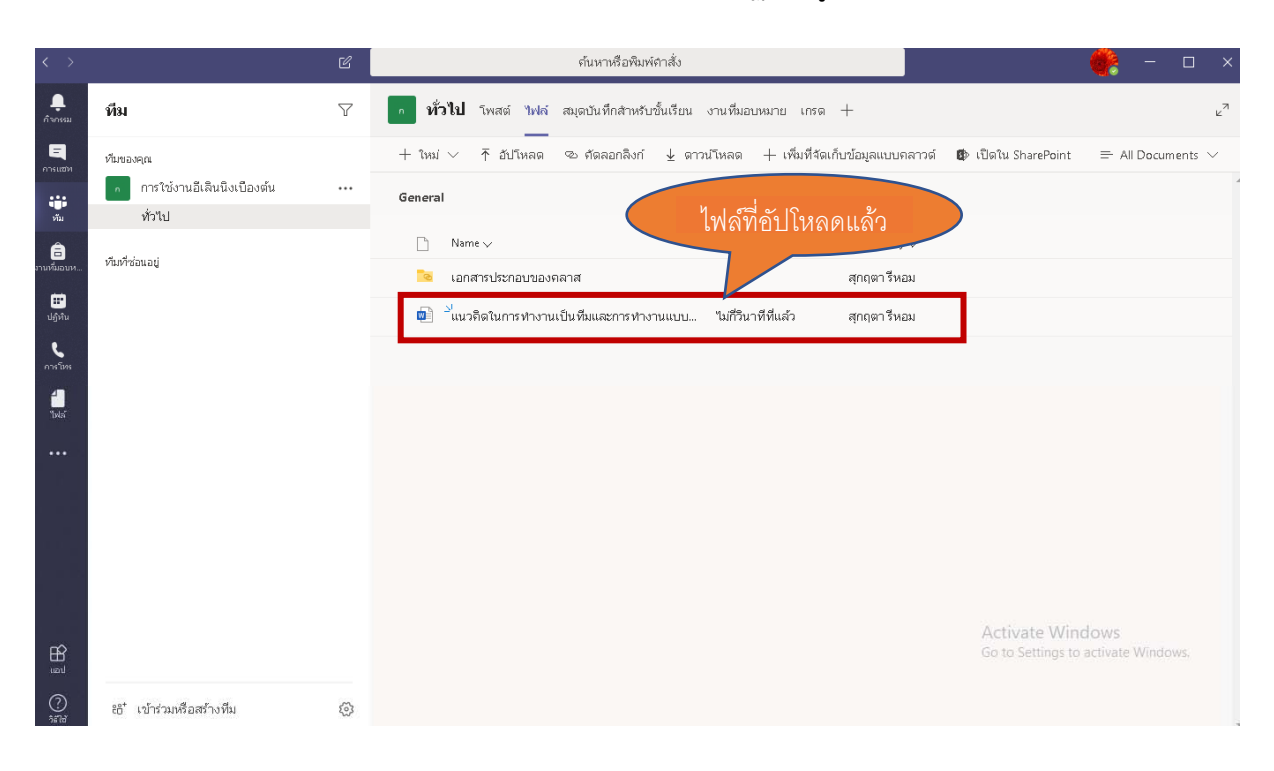

เมื่ออัปโหลดเสร็จแล้ว ไฟล์ที่เราอัปโหลดจะปรากฏตามรูป ดังนี้

รูปที่ 18 อัปโหลดไฟล์เสร็จสิ้น

## 8. การสร้างงานที่มอบหมาย

คลิกเลือก "งานที่มอบหมาย" จากนั้นเลือก "สร้าง"

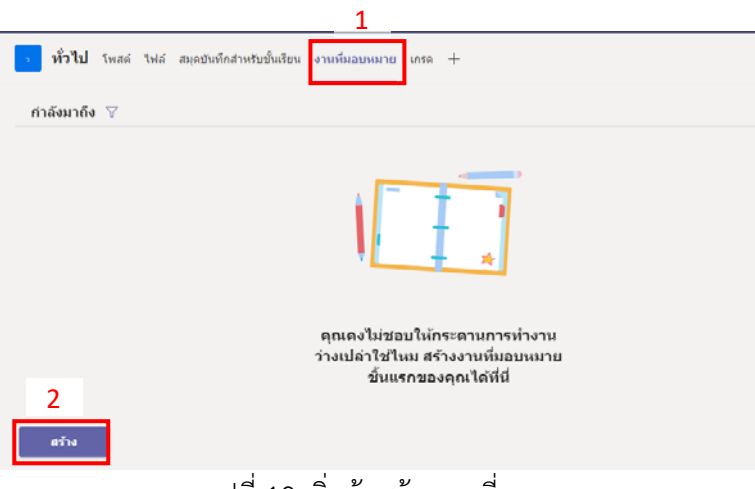

รูปที่ 19 เริ่มต้นสร้างงานที่มอบหมาย

- เมื่อเราคลิกที่ "สร้าง" แล้ว จะปรากฏหน้าให้เราเลือก
  - O งานที่มอบหมาย การสร้างงานใหม่
  - O แบบทดสอบ สร้างแบบทดสอบก็ได้
  - จากที่มีอยู่ จากไฟล์ที่มีอยู่แล้ว

| งานที่มอบหมาย |
|---------------|
| แบบทดสอบ      |
| จากที่มีอยู่  |
| สร้าง         |

รูปที่ 20 ตัวเลือกการสร้างงานที่มอบหมาย

สร้างงานที่มอบหมาย จะปรากฏหน้าต่างดังรูป เมื่อใส่ครบทุกช่องแล้ว คลิกเลือก
 "มอบหมาย"

| <b>ทั่วไป</b> โพสต์ ไฟล์ สมุเ          | ิดบันทึกสำหรับขั้นเรียน งานที่มอบหมาย เกรด ┿<br>─────             |           |
|----------------------------------------|-------------------------------------------------------------------|-----------|
| งานที่มอบหมายใหม่                      | ละทิ้ง บันทึก                                                     | มอบหมาย   |
| ชื่อเรื่อง<br>ระบบคอมพิวเตอร์เบื้องต้น | ใส่ชื่อเรื่องงานที่ต้องการมอบหมาย                                 |           |
| 🔿 เพิ่มประเภท                          |                                                                   |           |
| ศาสั่ง<br>ให้นักศึกษาไปค้นหาความหมา:   | ใส่คำสั่งงานที่ต้องการมอบหมาย                                     |           |
| 🖉 แนบแหล่งข้อมูล                       |                                                                   |           |
| คะแบบ<br>20                            | ใส่คะแนนงานที่ต้องการมอบหมาย                                      |           |
| 🌐 เพิ่มเกณฑ์การประเมิน                 |                                                                   |           |
| มอบหมายให้<br>นักเรียนทั้งหมด          | มอบหมายให้นักศึกษาทุกคนทำหรือเลือกนักศึกษาคนใดคนหนึ่งเป็นผู้ทำงาน | นนี้ก็ได้ |
| วันครบกำหนด<br>จันทร์, 9 มี.ค. 2020    | ใส่วันเวลาที่ให้นักศึกษาทำงานที่ได้รับมอบหมาย                     | Ŀ         |

รูปที่ 21 การตั้งค่างานที่มอบหมาย

เมื่อคลิกเลือก "การสร้างงานที่มอบหมายแบบทดสอบ" จะปรากฎหน้าต่างดังนี้
 จากนั้นให้คลิกเลือก "ฟอร์มใหม่"

| Forms      | เพิ่มแบบทดสอบที่คุณสร้างขึ้นใน Microsoft Forms ไปยังงานที่มอบ<br>หมายของคุณ | × |
|------------|-----------------------------------------------------------------------------|---|
| ค้นหา      | ٩                                                                           |   |
| เลือกฟอร์ม | l: + ฟอร์มไหม่                                                              |   |
|            | <b>แบบทดสอบไม่มีชื่อ</b><br>28 พ.ค. 2019                                    |   |
|            | Untitled form<br>24 ม.ย. 2019                                               |   |
|            | Untitled quiz<br>23 u.u. 2019                                               |   |
|            | <b>แบบทดสอบหลังเรียน</b><br>23 เม.ย. 2019                                   |   |
|            | <b>แบบทดสอบก่อนเรียน</b><br>5 เม.ย. 2019                                    |   |
|            | แบบฟอร์มไม่มีชื่อ                                                           |   |
|            | ยกเดิก ถัดไป                                                                |   |

รูปที่ 22 การสร้างงานที่มอบหมายแบบทดสอบ

จะปรากฏหน้าต่างให้เราใส่ชื่อแบบทดสอบ เสร็จแล้วเลือก "เพิ่มใหม่"

| แบบทดสอบคอมพิวเร                                    | อร์เบื้องต้น - ชับทึกแล้ว |        |            |       | ?    |
|-----------------------------------------------------|---------------------------|--------|------------|-------|------|
|                                                     |                           |        | 🔿 ดัวอย่าง | 💬 ธีม | แหร้ |
| คำถาม                                               |                           | ค่ำตอบ |            |       |      |
| แบบทดสอบคอมพิวเตอร์เบื้องดัน ใส่ชื่<br>โด่ต่างอับาย | อแบบทดสอบ                 |        | <b>©</b> 🖂 |       |      |
| + เพื่อใหม่                                         |                           |        |            |       |      |

รูปที่ 23 การเพิ่มแบบทดสอบ

• ในหน้าแบบทดสอบจะมีให้เราเลือกว่าจะเลือกเป็นคำถามแบบใด

| 🕂 🔘 ตัวเลือก 🔤 ข้อความ 🖒 การให้คะแนน 🛗 วันที่ 🗸 |
|-------------------------------------------------|
|-------------------------------------------------|

รูปที่ 24 ประเภทของคำถาม

- ตัวเลือก เป็นคำถามแบบปรนัย
- ข้อความเป็นคำถามแบบอัตนัย
- O การให้คะแนน เป็นแบบประเมินผล

### 9. การสร้างแบบทดสอบแบบปรนัย

| <ul> <li>มี พอรมใหม่</li> <li>คลิกที่แบบทดสอบใหม่</li> </ul> | <u>แบบฟอร์มของฉัน</u>                                                             | แชร์กับฉัน ฟอร์มกลุ่ม | 🔎 ผันหานี้อฟอร์มหนือชื่อเจ้าของ |
|--------------------------------------------------------------|-----------------------------------------------------------------------------------|-----------------------|---------------------------------|
|                                                              | [<br>□<br>□<br>→<br>-<br>-<br>-<br>-<br>-<br>-<br>-<br>-<br>-<br>-<br>-<br>-<br>- |                       |                                 |
|                                                              |                                                                                   | คลิกที่แบบทดสอบใหม่   |                                 |

รูปที่ 25 การสร้างแบบทดสอบแบบปรนัย

ใส่ ชื่อแบบทดสอบ จากนั้นคลิก "เพิ่ม" เลือก "ตัวเลือก"

|   | คำถาม                      |         | ค่ำตอบ      |    |          |        |
|---|----------------------------|---------|-------------|----|----------|--------|
|   | <u>แบบทคสอบไม่มีชื่อ</u>   |         | 0 🛛         |    |          |        |
|   | โสด่าออิบาย<br>+ เพิ่มไหม่ |         |             |    |          |        |
|   |                            |         |             |    |          |        |
| + | ตัวเลือก     Abc           | ข้อความ | 🖒 การให้คะแ | นน | 前 วันที่ | $\sim$ |

รูปที่ 26 กำหนดขื่อและรายละเอียดของแบบทดสอบ

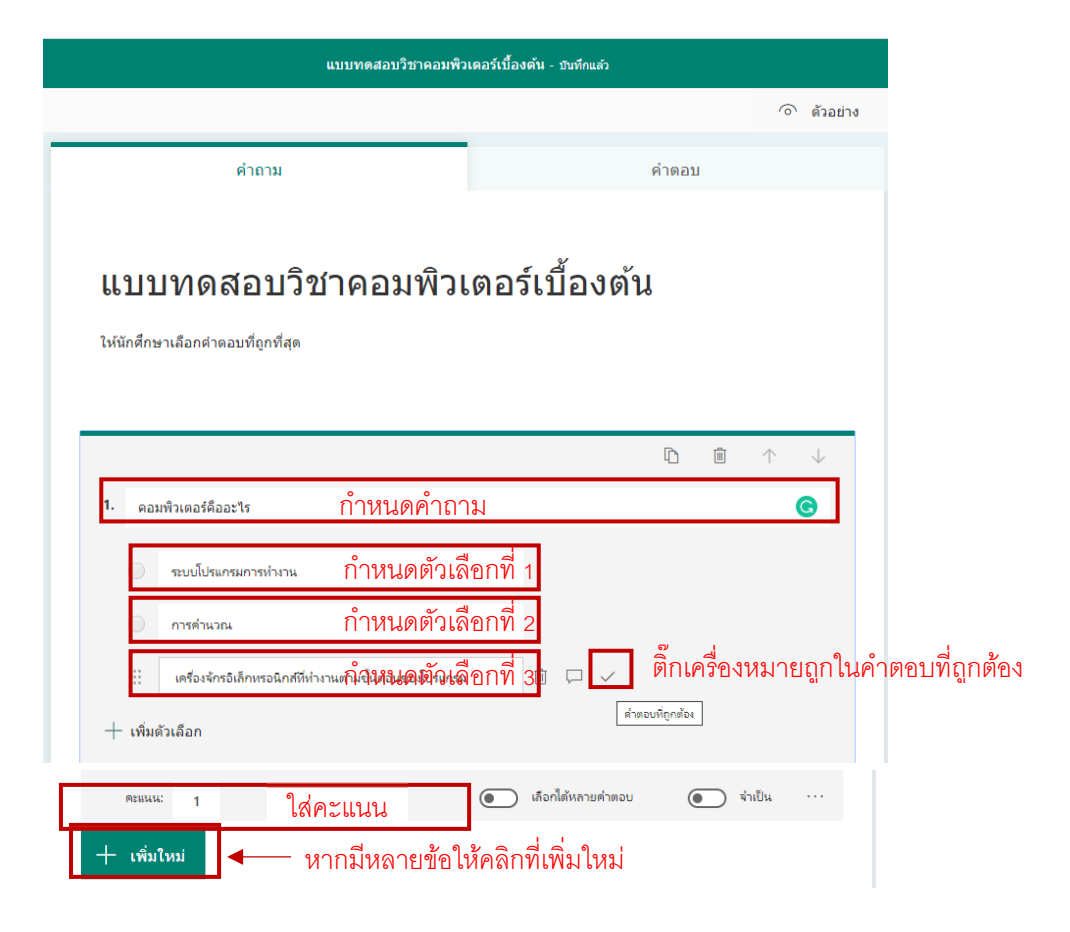

ด กำหนดคำถามและตัวเลือก คะแนน เสร็จแล้วหากมีข้อต่อไปให้คลิกที่ "เพิ่มใหม่"

รูปที่ 27 การกำหนดคำถาม คำตอบและคะแนน

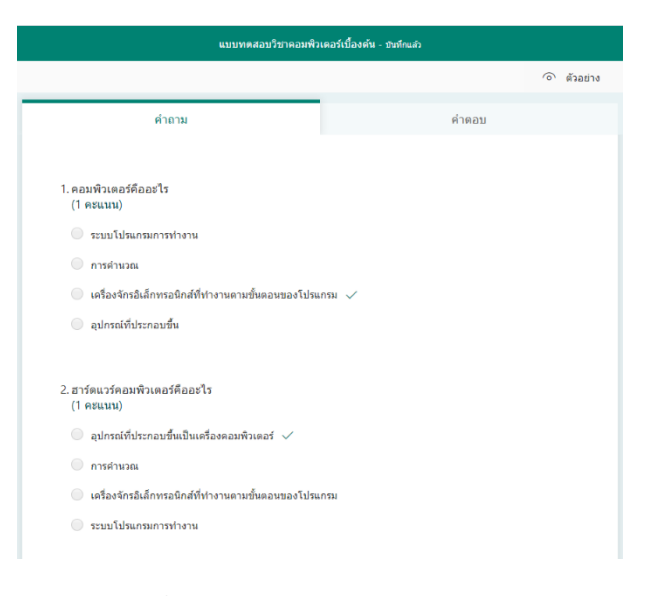

รูปที่ 28 ตัวอย่างถามถามแบบปรนัย

## 10. การสร้างแบบทดสอบแบบอัตนัย

|                         |                                 | ์ ดัวอย่าง | 💮 ธีม | แชร์ |
|-------------------------|---------------------------------|------------|-------|------|
| คำถาม                   | <sub>คลิก</sub> ที่แบบทดสอบใหม่ |            |       |      |
| แบบทดสอบไม่มีชื่อ       |                                 |            |       |      |
| มหาม80⊪9<br>+ เพิ่มใหม่ |                                 |            |       |      |
|                         |                                 |            |       |      |
|                         |                                 |            |       |      |

รูปที่ 28 การสร้างแบบทดสอบแบบอัตนัย

O กำหนดชื่อแบบทดสอบ จากนั้นคลิก "เพิ่ม" เลือก "ข้อความ"

|   | ด้าถาม                                 |                  | ศำตอบ           |              |        |
|---|----------------------------------------|------------------|-----------------|--------------|--------|
|   | <u>แบบทคสอบไม่มีชื่อ</u><br>ได้ร่อสะเพ |                  |                 |              |        |
|   | + เพิ่มไหม่                            |                  |                 |              |        |
| + | 🔘 ตัวเลือก                             | Abc ข้อความ      | 🖒 การให้คะแนน   | 🛅 วันที      | $\sim$ |
|   |                                        | รูปที่ 29 การเลื | อกแบบทดสอบแบบอ่ | <b>ัตนัย</b> |        |

|                                                                    |              | D | <u>ا</u> 1               | $\downarrow$ |
|--------------------------------------------------------------------|--------------|---|--------------------------|--------------|
| <ol> <li>ข้อมูล คืออะไร ใส่คำถาม</li> </ol>                        |              |   |                          | C            |
| ใส่คำตอบ                                                           |              |   |                          |              |
| ้<br>คำต <sub>อบถูกต้อง:</sub> คำตอบที่ถูกต้องจะใส่หรือไม่ใส่ก็ได้ |              |   |                          |              |
| ความเป็นจริงที่ยังเป็นข้อมูลดิบซึ่งไม่ได้ผ่านการประมวลผลใด ๆ 🗸 🗸   | + เพิ่มคำตอบ |   |                          |              |
| คะแนน: 5 ใส่คะแนน                                                  | ด้ำตอบแบบยาว | ( | <ul><li>จำเป็น</li></ul> |              |
| <b>+ เพิ่มใหม่</b> หากมีหลายข้อให้คลิกที่เพิ่มใหม่                 |              |   |                          |              |

# ด กำหนดคำถาม คะแนน เสร็จแล้วหากมีข้อต่อไปให้คลิกที่ "เพิ่มใหม่"

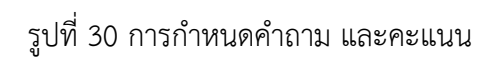

|       | เล่นรายสตายการแรงค์พลารายก                                                          |
|-------|-------------------------------------------------------------------------------------|
|       |                                                                                     |
|       |                                                                                     |
| 1. ข้ | อมูล คืออะไร                                                                        |
| (5    | คะแนน)                                                                              |
|       | ใส่ศำดอบ                                                                            |
| ค่    | <b>เดอบที่ถูกต้อง:</b> ความเป็นจริงที่ยังเป็นข้อมูลดิบซึ่งไม่ได้ผ่านการประมวลผลใด ๆ |
|       |                                                                                     |
|       |                                                                                     |
| 2. ข้ | อมูลสารสนเทศ คืออะไร                                                                |
| (5    | ครแนน)                                                                              |
|       | ใส่ศำดอบ                                                                            |
|       |                                                                                     |

รูปที่ 31 ตัวอย่างการสร้างแบบทดสอบแบบอัตนัย

### 11. การนำแบบทดสอบเข้าในระบบ

- O ไปที่หัวข้อ Teams "งานที่ได้รับมอบหมาย"
- O คลิกที่ "สร้าง" เลือก แบบทดสอบ

| <b>ต</b> ิากรรม    | < ทีมทั้งหมด                | ทั่วไป โพสด์ ไฟล์ สมุดบันทึกสำหรับขั้นเรียน งานที่มอบหมาย กรด +             |    |
|--------------------|-----------------------------|-----------------------------------------------------------------------------|----|
| <br>การแช่ท        |                             | กำลังมาถึง 🖓                                                                |    |
|                    | วิชาดอมพิวเตอร์เบื้องดัน ·· |                                                                             |    |
| งานที่มอบท         | ทั่วไป                      |                                                                             |    |
| มี<br>ยู่ที่น      |                             |                                                                             |    |
| <b>ร</b><br>การโทร |                             |                                                                             |    |
| 1                  |                             | งานทีมอบหมาย คุณคงไม่ชอบให้กระดานการทำงา                                    | น  |
| ••••               |                             | <u>แบบพคสอบ</u> 3 ว่างเปล่าใช่ไหม สร้างงานทีมอบหม<br>ชิ้นแรกของคุณได้ที่นี่ | าย |
|                    |                             | จากที่มีอยู่                                                                |    |
|                    |                             | สร้าง 2                                                                     |    |

รูปที่ 32 การนำแบบทดสอบเข้าสู่ทีม

ด เลือกชุดแบบทดสอบที่ได้สร้างไว้ก่อนหน้านี้ จากนั้นเลือก "ถัดไป"

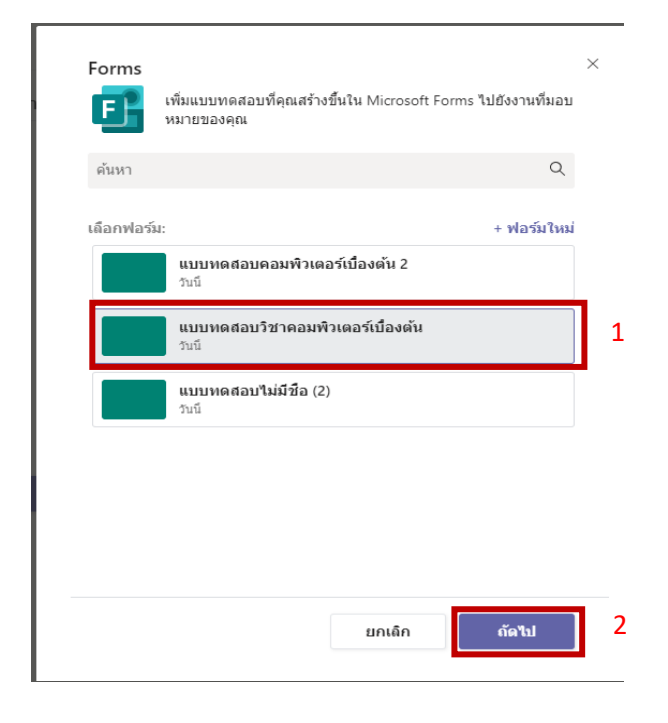

รูปที่ 33 เลือกแบบทดสอบที่ต้องการนำเข้าทีม

 ระบบจะให้ตั้งค่างานที่มอบหมายว่าจะให้ครบกำหนดส่งงานเมื่อใด หรือมอบหมายให้ นักศึกษาคนใดคนหนึ่งทำก็ได้ เมื่อตั้งค่าเสร็จแล้วให้เลือก "มอบหมาย"

| ทั่วไป โพสด์ ไฟล์ สมุดบันทึกสำหรับขั้นเรียน      | งานที่มอบหมาย เกรด +<br>                      | لام            |
|--------------------------------------------------|-----------------------------------------------|----------------|
| งานที่มอบหมายใหม่                                | ปันาทึกแล้ว: 5 มี.ค. เวลา 11:17 <b>ดะทั้ง</b> | บันทึก มอบหมาย |
| ชื่อเรื่อง                                       |                                               |                |
| แบบทดสอบวิชาคอมพิวเตอร์เบื้องต้น                 |                                               |                |
| 🧷 เพิ่มประเภท<br>คำสั่ง                          |                                               |                |
| ใส่ต่าสั่ง                                       |                                               |                |
| 📔 แบบทดสอบวิชาคอมพิวเตอร์เบื้องต้น (วิชาคอมพิ    | ว่าเตอร์เบื้องต้น)                            | •••            |
| คะแนน<br>เด็ม 5 คะแนน                            |                                               | 1              |
| มอบหมายให้                                       |                                               |                |
| วิชาคอมพิวเตอร์เบื้องต้น                         | 🕒 นักเรียนทั้งหมด                             | 0+             |
| วันครบกำหนด                                      | เวลาที่ครบกำหนด                               |                |
| ศุกร์, 6 มี.ค. 2020                              | 23:59                                         | ٩              |
| งานที่มอบหมายจะโพสต์ทันทีโดยอนุญาตให้ส่งงานล่าช้ | าได้ แก้ไข                                    |                |

รูปที่ 34 กำหนดรายละเอียดการมอบหมายงาน

#### 12. การดูคะแนนเกรด

 หลังจากน้ำแบบทดสอบเข้าสู่ระบบทีมแล้วในเมนู "เกรด" จะมีแบบทดสอบที่ได้ใส่เข้า ไปก่อนหน้านี้แสดงอยู่ หากมีนักศึกษาเข้ามาทำข้อสอบในระบบ ระบบจะโชว์คะแนน และสามารถ Export เป็น excel ได้ด้วย

| <mark>]</mark> ทั่วไป โพสต์ ไฟล์ สมุดบันทึกสำหรับขั้นเรียน งานทีมอบหมาย เกรด +⊘ <sup>7</sup> O |                                                                    |                                                              |                        |  |  |  |
|------------------------------------------------------------------------------------------------|--------------------------------------------------------------------|--------------------------------------------------------------|------------------------|--|--|--|
| ครบกำหนดก่อน 6 มี.ค. วันครบกำหนดที่เราตั้งค่าไว้                                               |                                                                    |                                                              | 🖻 ส่งออกไปยัง Excel    |  |  |  |
| 🔍 ด้นหานักเรียน                                                                                | <b>แบบทดสอบวิชา</b><br>คอมพิวเตอร์เบื้อง<br><br>พรุ่งนี้ - 5 คะแนน | <b>แบบทดสอบ<br/>คอมพิวเตอร์เบื้อง</b><br>พรุ่งนี้ - 15 คะแนน | Export เป็น file Excel |  |  |  |
| DAENGNOI, NARET                                                                                |                                                                    |                                                              |                        |  |  |  |
| SETMA, SARINDA                                                                                 |                                                                    | 10001000                                                     |                        |  |  |  |
| SONTHI, WARATCHAYA                                                                             | รายขอนกคกษาเน                                                      | 12, 161,1መ, 1                                                |                        |  |  |  |
| WAI-PRIB, NICHAPAT                                                                             |                                                                    |                                                              |                        |  |  |  |
| 👔 สังข์เกษม, ณัฐพัสชนก                                                                         |                                                                    |                                                              |                        |  |  |  |

รูปที่ 35 การตรวจสอบคะแนน